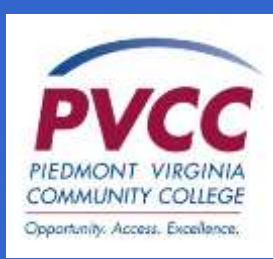

# HOW TO USE MYPVCC AND THE STUDENT INFORMATION SYSTEM (SIS)

# To Access MyPVCC SIS

- 1. Go to www.pvcc.edu.
- 2. Click MyPVCC.
- 3. Enter username and password. (You must have applied to PVCC to receive a username and password.)
- 4. Click Log In.
- 5. Click on VCCS SIS.

NOTE: Your username and password are found on the PVCC application if you are a first-time user. You are required to change your default password the first time you log in.

# To Find Your PVCC Username or EMPLID

- 1. Go to <u>www.pvcc.edu</u>.
- 2. Click <u>MyPVCC</u>.
- 3. Click I cannot access my account.
- 4. Click What is my Username?
- 5. Click Look up your username here.
- 6. Enter the information requested.

# To Change/Reset Your Password

- 1. Go to www.pvcc.edu.
- 2. Click MyPVCC.
- 3. Click Look up your username and set your password.
- 4. Enter the information requested.

# Need technical support? Call the Help Desk at 434.961.5261 or email help@pvcc.edu.

# **General Information & Financial Aid**

# Setting User Preferences

Setting your user preferences will improve speed with which MyPVCC is able to retrieve your information.

- 1. Click Student Center. Scroll down to Personal Information.
- 2. Click User Preferences. If the current preferences are OK, click Save. To make changes, continue to next step.
- 3. Select Piedmont Virginia Community College.
- 4. Select your Career (Credit, CEU, Noncredit).
- 5. Enter the 4-digit Term Code. If you are unsure of the code, click the magnifying glass for options.
- 6. Enter the Aid Year. If you are unsure of the year, click the magnifying glass for options.
- 7. Click Save.

# Viewing Your Financial Aid Awards

- 1. Click Student Center.
- 2. Click View Financial Aid located under Finances.
- 3. Select an Aid Year.

# Viewing Your To-Do List. Holds and Academic Advisor

- 1. Click Student Center.
- 2. Select the drop down arrow to view your To-Do List, Holds or Academic Advisor.

**NOTE:** To-Do List is a list of steps that must be completed before your financial aid may be awarded. Holds may be placed on your student account that may interrupt services. These may be addressed in the Admissions and Advising Center located in the Main Building, room M144.

# Search for a Class

- 1. Click Student Center.
- 2. Click Search.
- 3. Click Class Search/Browse Catalog.
- 4. Select Piedmont Virginia Community College.
- 5. Select the appropriate term.
- 6. Enter at least one search criteria: Course Subject (ENG) Course Number (111).
- 7. Click Search.

### Add Classes

- 1. Click Student Center.
- 2. Click Enrollment.
- 3. Click Add.
- Select the appropriate term.
  Enter the 5-digit course pure Enter the 5-digit course number for each course or select Class Search to find it. Repeat until you have added all classes.
- 6. Click Proceed to Step 2 of 3.
- 7. Click Finish Enrolling. A green check indicates you successfully enrolled. A red X indicates you are unable to add this class.
- 8. Click My Class Schedule to view your class schedule.
- 9. Print a copy.

# **Drop Classes**

- 1. Click Student Center.
- 2. Click Enroll.
- 3. Click Drop.
- 4. Select class to be dropped.
- 5. Click Drop Selected Classes.
- 6. Click Finish Dropping.
- 7. View your results.
- If a class is dropped after the last date to withdraw, you will receive a grade of F.
- If a class is dropped after the last date to add but before the last date to withdraw, you will receive a grade of W.
- Be sure to verify whether your grade is W or F and refer questions to the Admissions and Advising Center located in the Main Building, room M144.

NOTE: If dropped by the appropriate deadline, a refund request will be issued by the Cashier's Office. For questions about refunds, please contact the Cashier's Office at 434.961.5213.

#### View Schedule

- 1. Click Student Center.
- 2. Click Enroll. You may have to choose the appropriate term if user preferences were not set.
- 3. Click My Class Schedule. You may have to choose the appropriate term if user preferences were not set.
- 4. Print class schedule.

#### Make Credit/Debit Card Payment

- 1. Click Student Center.
- 2. Click Go to QuikPAY under Finances.
- 3. Follow QuikPAY instructions to complete payment.
- 4. Print payment confirmation and retain this documentation for your records.

NOTE: To make a payment by check or cash, you may visit the Cashier's Office located in the Main Building, room M237. A check can also be mailed to the PVCC Cashier's Office at the College address displayed at the bottom of this brochure.

### Remember to pay your tuition. Be sure to make yourself aware of payment deadlines at www.pvcc.edu/academiccalendar.

# **Viewing Program of Study**

# View Your Program of Study

- 1. Click Student Center.
- 2. Click My Academics.

NOTE: To change your program of study, come to the Admissions and Advising Center located in the Main Building, room M144.

# Correct Mv Mailing Address

- 1. Click Student Center.
- 2. Go to Contact Information under Personal Information.

- Click Mailing/Billing Address.
  Click Edit or Add a New Address.
  Enter new address; make sure to include the Residence/Juris code. If you are unsure of the code, click the magnifying glass for options.
- 6. Click OK.
- 7. Enter the date changes will take effect.
- 8. Click Save.
- 9. Click OK to confirm.

NOTE: To change other personal information such as name, social security number, date of birth, please visit the Admissions and Advising Center in the Main Building, room M144.

# **Viewing Grades & Transcripts**

# View Mv Grades

- 1. Click Student Center.
- 2. Click Grades from the dropdown box under Academics. Click the arrow button.
- 3. Select term.
- 4. Click Continue.
- 5. Click the **Printer Friendly Version** button to print a copy.

#### View Dearee Progress Report

- 2. Click Student Center.
- 3. Click My Academics.
- 4. Click View My Advisement Report.
- 5. Select Create New Report.
- 6. Click Submit Request.

NOTE: There is also a What If report that you can run to see how your coursework may apply to a different plan.

# Unofficial Grade Transcript

- 1. Click Student Center.
- 2. Select Transcript: View Unofficial Transcript in the dropdown box under Academics. Click the arrow button.
- 3. Select Piedmont Virginia Community College.
- 4. In the **Report Type** dropdown box select **Unofficial Transcript UNOFF.**
- 5. Click **Go**.
- Print a copy for your records.

# Request Official Transcript

- 1. Click Student Center.
- 2. Select **Transcript: Request Official** in the dropdown box under **Academics**. Click the arrow button.
- 3. Select Piedmont Virginia Community College.
- 4. Choose appropriate Select Option indicating when to issue transcript.
- 5. Enter quantity of transcripts requested.
- 6. Complete Recipient Address Information. If transcript is to be mailed to your address, select Send to My Address.
- 7. Click Edit Address to enter address information. If you would like to pick up your transcript at the Admissions and Advising
- Center, click Edit Address and enter your full name in Address 1 and Student Pick Up in Address 2.
- 8. Click OK.
- 9. Click Submit.

Sign Out - Always click Sign Out to log out of the system when you're finished!

Need technical support? Call the Help Desk at 434.961.5261 or email help@pvcc.edu.

# PIEDMONT VIRGINIA COMMUNITY COLLEGE

501 COLLEGE DRIVE, CHARLOTTESVILLE, VA 22902

434.961.6551 www.pvcc.edu